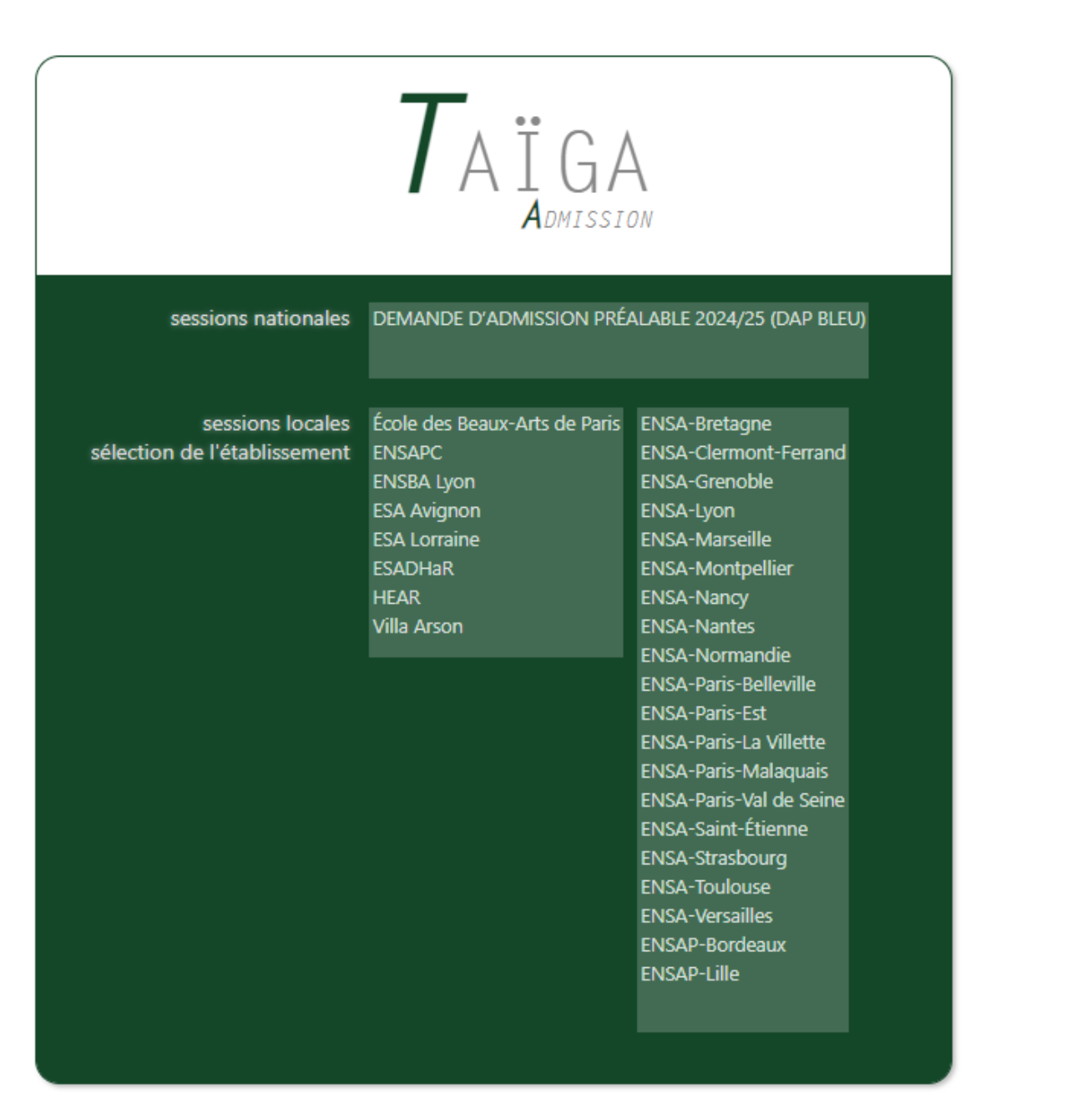

## Rendez-vous sur l'interface Taiga en lien sur le site de <u>l'Ecole Supérieure</u> <u>d'Art d'Avignon</u>

Taïga : authentification (archi.fr)

dans la liste ci-contre, sélectionnez : ESA Avignon.

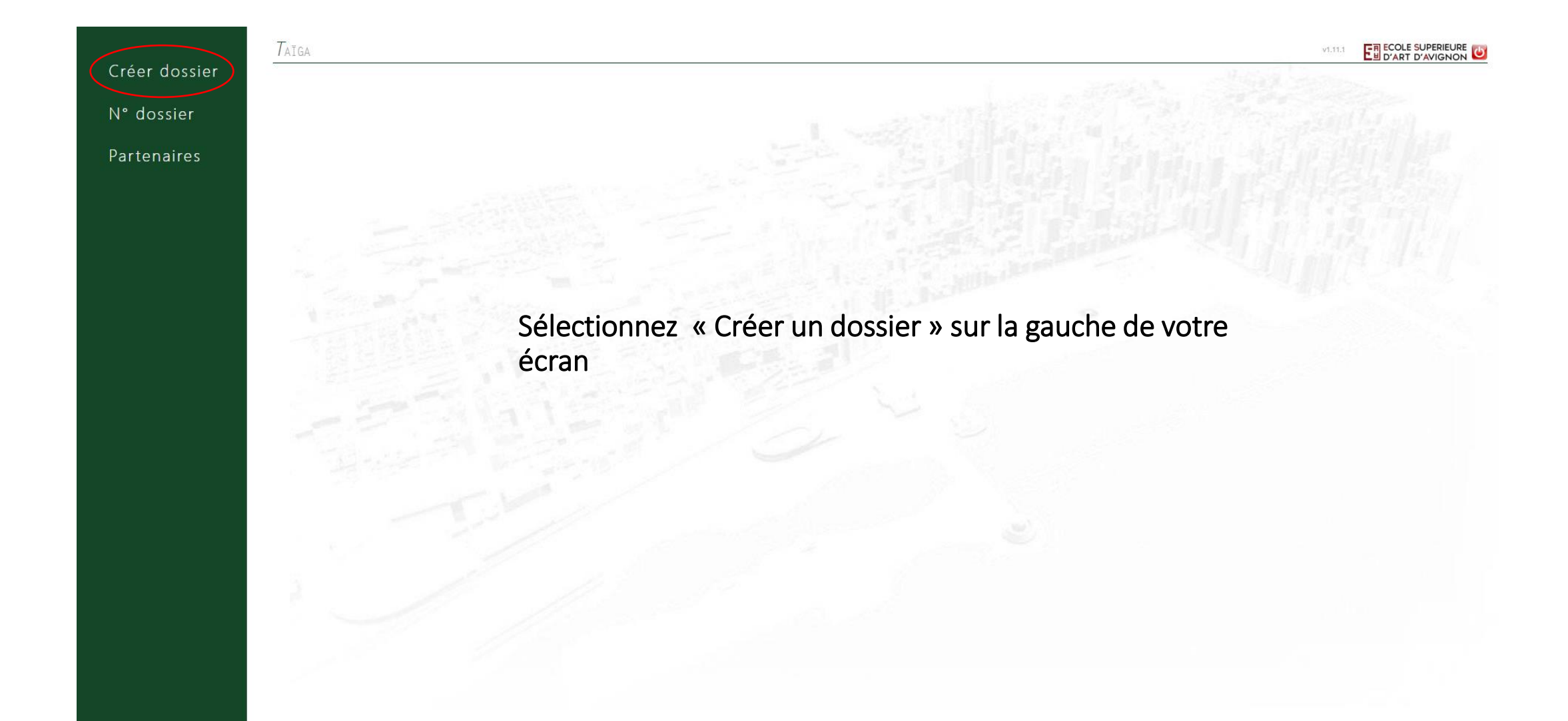

| Créer dossier | Créer dossier                                                                                                    |  |
|---------------|----------------------------------------------------------------------------------------------------|--|
|               | École Supérieure d'Art d'Avignon                                                                                                    |  |
| N° dossier    | Session d'admission [session_]                                                                                                    |  |
| Partenaires   | Commission d'équivalence 2024-2025 (du 01/02/2024 au 30/04/2024)<br>Concours d'entrée ParcourSup 2024-2025 (du 02/02/2024 au 15/04/2024)<br>Concours d'entrée Hors ParcourSup 2024-2025 (du 02/02/2024 au 15/04/2024) |  |
|               | Loncours d'entree Hors Parcoursup 2024-2025 (du 02/02/2024 au 15/04/2024)                                                                                                    |  |

Choisissez votre session, puis cliquez sur accéder à cette session :

1. Commission d'équivalence 2024-2025 si vous demandez d'intégrer l'école en cours de cursus (2<sup>ème</sup> à 5<sup>ème</sup> année)

2. Concours d'entrée Parcoursup 2024-2025 si vous êtes candidat.es au concours d'entrée en 1<sup>ère</sup> année en passant par Parcoursup

3. Concours d'entrée Hors Parcoursup 2024-2025 si vous êtes candidat.es au concours d'entrée 1<sup>ère</sup> année sans passer par Parcoursup (Voir conditions : <u>https://esaavignon.eu/entrer-en-premiere-annee/</u>)

| École Supérieure d'Art d'Avignon       |                                          |                                         |        |  |  |
|----------------------------------------|------------------------------------------|-----------------------------------------|--------|--|--|
| Session d'admission - Concours d'entré | e Hors Parcoursup 2024-2025 (du 01/02/20 | 024 au 03/04/2024) 🗙 🛛 Accéder à cette  | ession |  |  |
| Concours d'entrée Hors Parco           | ırsup 2024-2025                          |                                         |        |  |  |
| Civilité, nom de naissance, prénoms    | M. V Nom                                 | Prénom                                  |        |  |  |
| Adresse personnelle                    |                                          | -                                       |        |  |  |
|                                        |                                          |                                         |        |  |  |
| Code postal, ville, pays               | • France                                 | ~~~~~~~~~~~~~~~~~~~~~~~~~~~~~~~~~~~~~~~ |        |  |  |
|                                        |                                          | - [pays] V                              |        |  |  |
| N° de fixe / portable / fax            |                                          |                                         |        |  |  |
| Courriels                              |                                          |                                         |        |  |  |
| Nationalité                            |                                          |                                         |        |  |  |
| Nationaine                             | Indéterminée                             |                                         |        |  |  |
| Date de naissance                      | (jj/mm/aaaa)                             |                                         |        |  |  |
|                                        |                                          |                                         |        |  |  |

Renseignez toutes les informations demandées, puis cliquez sur « Valider les informations saisies »

Quand vous avez rempli toutes vos informations, vous tomberez sur cette page, ensuite vous cliquerez sur N° dossier

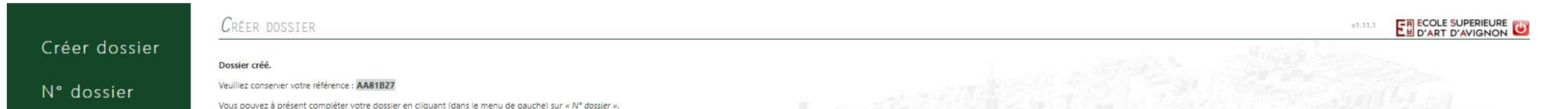

Partenaires

Veuillez bien noter votre numéro de candidat.e, généré lors de la saisie de votre état civil (reçu par courriel). Ce numéro sera votre identifiant pour toute la procédure d'admission

N° DOSSIER E ECOLE SUPERIEURE Créer dossier Authentifier Référence du dossier : avec le nom suivant : N° dossier Partenaires Après avoir cliqué sur « N° Dossier », vous devrez saisir votre numéro de candidat.e dans la case « référence du dossier » et votre nom de famille, puis cliquez sur « Authentifier »

|                           | N° DOSSIER                                                                                                    |  |  |  |  |  |  |
|---------------------------|----------------------------------------------------------------------------------------------------|--|--|--|--|--|--|
| Créer dossier             | Référence du dossier : avec le nom suivant : Authentifier                                                                                                    |  |  |  |  |  |  |
| N° dossier<br>Partenaires | CompletCarácoRIEDonnées oBLIGATOIRES MANQUANTESÉtat civil & coordonnéesDate de naissance - PhotoParcours scolaire et universitaireObtention du baccalauréat - Inscription en classe préparatoireCursus demandéCursus demandé                                                                                                    |  |  |  |  |  |  |
|                           | Session d'admission « Concours d'entrée Hors Parcoursup 2024-2025 »                                                                                                    |  |  |  |  |  |  |
|                           | 🗱 Dossier incomplet ! Le dossier ne peut être transmis. 💦 Attention ! Si le dossier est incomplet il ne peut être transmis                                                                                                    |  |  |  |  |  |  |
|                           | État civil & coordonnées       Photo       Parcours scolaire et universitaire       Cursus demandé         Civilité, nom de naissance, prénoms       Mme         Nom       Prénom                                                                                                    |  |  |  |  |  |  |
|                           | Adresse personnelle                                                                                                    |  |  |  |  |  |  |
|                           | Code postal, ville, pays<br>• - France - France - |  |  |  |  |  |  |
|                           | Courriels • écrire + écrire +   |  |  |  |  |  |  |
|                           | Nationalité Française 🗸                                                                                                    |  |  |  |  |  |  |
|                           | Date de naissance     (ij/mm/aaaa)                                                                                                    |  |  |  |  |  |  |
|                           | Département, ville, pays<br>de naissance — France •                                                                                                    |  |  |  |  |  |  |
|                           | Photo Choisir un fichier Aucumichier choisi (< 300 ko) Pour insérer une photo, il faut cliquer sur « choisir un fichier ». Photo d'identité, taille maximale 300 ko, format JPEG)                                                                                                    |  |  |  |  |  |  |
|                           | Référence du dossier 3CD8A48                                                                                                    |  |  |  |  |  |  |
|                           | Enregistrer la fiche Pensez à enregistrer la fiche à la fin de votre saisie                                                                                                    |  |  |  |  |  |  |

| Créer dossier<br>N° dossier | <ul> <li>État civil &amp; coordonnées</li> <li>Parcours scolaire et universitaire</li> <li>Cursus demandé</li> <li>Autres questions</li> </ul>                                                                                                    |                                                                                                    |                                                         |
|-----------------------------|----------------------------------------------------------------------------------------------------|----------------------------------------------------------------------------------------------------|---------------------------------------------------------|
| Partenaires                 | Sector d'administra Commission d'éministra 2                                                                                                    | 224.2025                                                                                                    |                                                         |
|                             | Session a admission « Commission a equivalence 2                                                                                                    | ucu-2023 »                                                                                                    |                                                         |
|                             | ■ Dossier complet → vous avez acces a la section « Inc                                                                                                    | nsmission de la canalaature »                                                                                                    |                                                         |
|                             | État civil & coordonnées Photo Parcours scolaire et universitair                                                                                                    | 2 Cursus demandé Autres questions Transmission de la candidature                                                                                                    |                                                         |
|                             | → Fiche récapitulative de pré-inscription (à imprim                                                                                                    | er)                                                                                                    |                                                         |
|                             |                                                                                                    |                                                                                                    |                                                         |
|                             |                                                                                                    |                                                                                                    |                                                         |
|                             | Paiement en ligne de la pré-inscription         Situation de bourse :       Non boursier ♥         Montant à payer : 40,00 €       Payer en ligne         Si boursier : exonération (notification obligatoire)       Image: Si boursier : exonération (notification obligatoire)         Après avoir payé vous ne pourrez plus modifier votre dossier. | Cette section ne concerne que les sessions :<br>- Concours d'entrée Hors Parcoursup 2024-2025<br>- Commission d'équivalence 2024-2025<br>Les droits d'inscription s'élèvent à 40 euros pour les candidat.es bourseier.es ET non bours<br>Attention, les boursier.es ne sont pas exonéré.es des frais d'inscription. | Quand vous avez rempli toutes                           |
|                             | Consignes pour la transmission du dossier<br>Lien Dropbox : https://www.dropbox.com/request/16U5rEsAnggf85daf<br>Non-fet elsements à integrer dans la Dropbox divent être dans une                                                                                                    | Tous les documents sont à déposer sur la Dropbox en suivant ce lien et les instruction                                                                                                    | ns ci-dessous                                           |
|                             | Document Requis                                                                                                    | , montremanezeueau zureauun, pour une demande d'integration de la ze année de la mention creation du montremanezeueau sur, pour une demande d'integration de la s                                                                                                    |                                                         |
|                             | Une photocopie de votre carte d'identité ou passeport                                                                                                    |                                                                                                    | Tou tes les candidat es                                 |
|                             | Une lettre qui précise vos motivations, vos projets d'étude et pro                                                                                                    | fessionnel.                                                                                                    | Tou tes les candidat es<br>A déposer sur la Dropbox     |
|                             | Diplômes obtenus les années précédentes                                                                                                    |                                                                                                    | Candidat.es français.es<br>A déposer sur la Drapbax     |
|                             | Un dossier de travaux personnels (reproduction de vos travaux p                                                                                                    | astiques, photographies, vidéos, dossier personnel décrivant votre expérience et vos formations etc.). Format numérisé PDF à votre nom et prénom (5GO maximum)                                                                                                    | Tau tes les candidat.es<br>A dépaser sur la Dropbax     |
|                             | Une photocopie des diplômes (étudiant.es des pays francophone                                                                                                    | s) ou une attestation d'obtention des diplômes en anglais                                                                                                    | Candidat.es non français.es<br>A déposer sur la Dropbox |

## Contact scolarité :

## Laetitia HERBETTE

Email: laetitia.herbette@esaavignon.fr

Ligne directe: 04 90 27 04 23